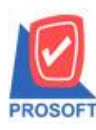

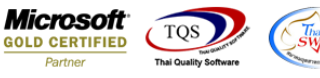

# ระบบ Warehouse Management

ฟอร์มโอนข้ายสินค้าออกคลัง สามารถ Design เพิ่ม Column ดังนี้

- InveNameout : ชื่อกลังโอนออก LocaNameout : ชื่อที่เก็บโอนออก
- InveNameEngout : ชื่อกลังโอนออก(eng)
- LocaNameEngout: ชื่อที่เก็บโอนออก(eng)
- InvecodeIn : รหัสคลังโอนเข้า LocacodeIn : รหัสที่เกี่บโอนเข้า
- InveNameIn : ชื่อคลังโอนเข้า LocaNameIn ชื่อที่เกีบโอนเข้า
- InveNameEngIn : ชื่อกลังโอนเข้า(eng)
- LocaNameEngIn : ชื่อที่เก็บโอนเข้า(eng)

#### 1.เข้าที่ระบบ Warehouse Management > WH Data Entry > โอนย้ายสินค้าออกคลัง

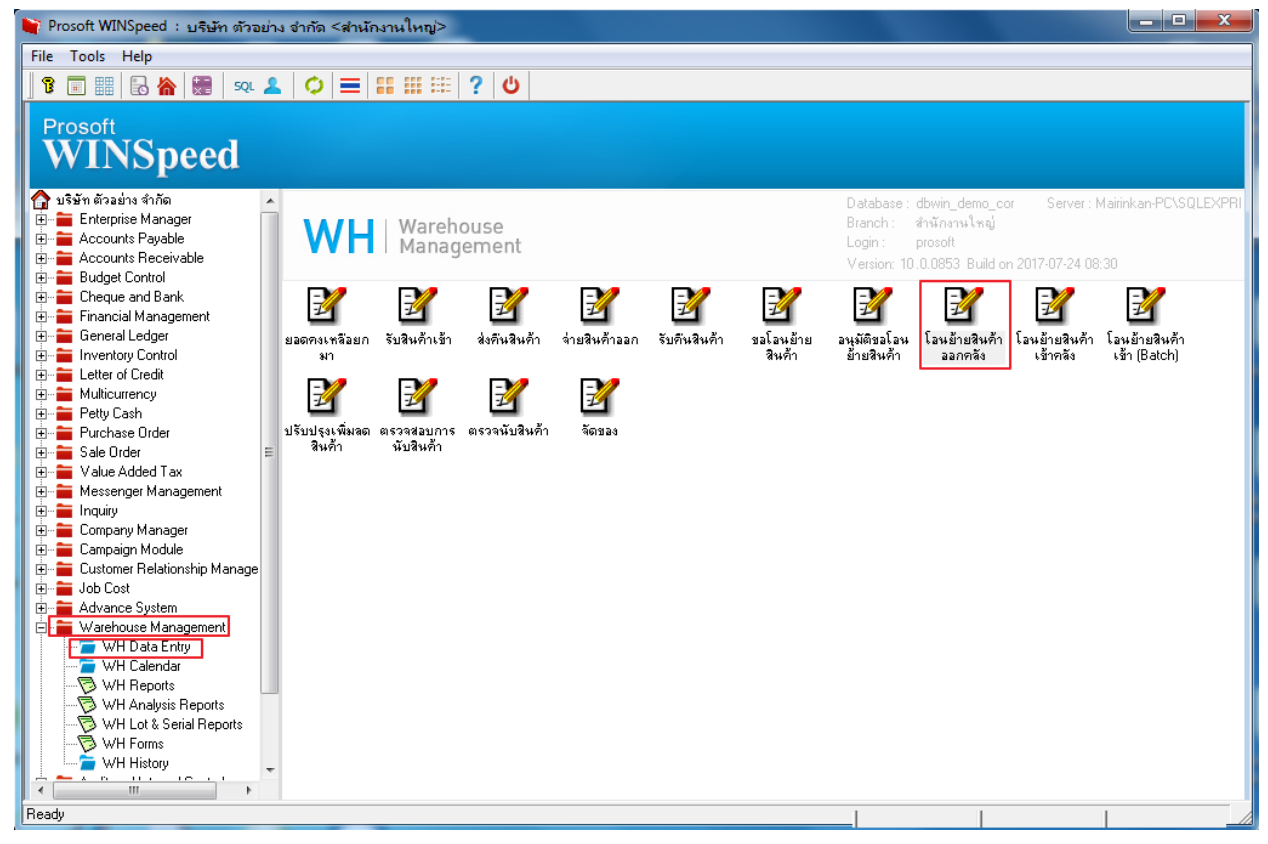

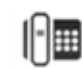

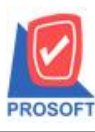

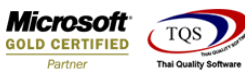

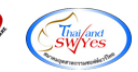

### 2.เลือก Find หาเอกสารที่ต้องการพิมพ์

| 🔰 โอนย้ายสินค้าออกคลัง |                           |                      |                            |                            | _ D X     |
|------------------------|---------------------------|----------------------|----------------------------|----------------------------|-----------|
| เลขที่เอกสาร           | 📝 วันที่เอกสาร 24/07/2560 |                      |                            | Transfer                   | Out (WH)  |
| เลขที่ใบอนุมัติ        | วันที่ใบอนุมัติ / /       | รทัสแผนก             | •                          |                            |           |
| ผู้บันทึก<br>          |                           | ยู้รับสินค้า         | •                          |                            |           |
| ยุตรวจสอบ              |                           | ยู่อนุมต<br>ระัส.lob | <u> </u>                   | 1                          |           |
|                        | at a 2                    | *******              | •<br>• • • • • •           |                            |           |
| No. รหิสสินค้า         | ชีอสีนค้า                 | จ้านวน หน่วยนีบ      | คลิง ทีเก็บ<br>(ลอก) (ลอก) | สาขา คลิง<br>(เจ้า) (เจ้า) | ที่เก็บ 🧃 |
| 1                      |                           | .00                  | (earry (earry              | (021) (021)                | (***)     |
| 2                      |                           | .00                  |                            |                            |           |
| 4                      |                           | .00                  |                            |                            |           |
| 5                      |                           | .00                  |                            |                            | E         |
| 6                      |                           | .00                  |                            |                            |           |
| 8                      |                           | .00                  |                            |                            |           |
| 9                      |                           | .00                  |                            |                            |           |
| 10                     |                           | .00                  |                            |                            |           |
| 12                     |                           | .00                  |                            |                            |           |
| <br>■ 3 3 0_           | รวม                       | .00                  |                            |                            |           |
| Petail Description     |                           |                      |                            |                            |           |
| 🗋 New 📕 Save 🗙 Delete  | Find DCopy                | Print It Close       |                            |                            |           |

## 3.เลือก Print เพื่อพิมพ์ฟอร์ม

| 📦 โอนย้ายสินค้าออกคลัง                                |                                          |                           |               |                  |                   |                 | , 🗆 🗾            |   |
|-------------------------------------------------------|------------------------------------------|---------------------------|---------------|------------------|-------------------|-----------------|------------------|---|
| เลขที่เอกสาร <u>WHT06007-00001</u> 🚿 วัน              | ที่เอกหาร 24/07/2560                     |                           |               |                  | 1                 | Fransfer C      | ut (WH)          |   |
| เลขที่ใบอนุมัติ วัน<br>วัน                            | ที่ใบอนุมัติ //                          | รหัสแผนก [<br>ถ้รับสิบล้อ |               | -                |                   | งมาก เสียนหมีโก |                  | ] |
| สูบนหาก EMP-00001 _ เมา<br>ผู้ตรวจสอบ EMP-00001 _ เมา | ง นัทวดี สูประวัติ<br>ง นัทวดี สูประวัติ | ยู่งบงหทา                 |               |                  | nerio en la certa | ana mananes     | 16171            | 1 |
|                                                       |                                          | sশ্র Job [                |               | •                |                   |                 |                  | j |
| No. รศัสสินค้า                                        | ซื่อสินค้า                               | จำนวน หน่วยนับ            | คลัง<br>(ออก) | ที่เก็บ<br>(ลอก) | สาขา<br>(เส้ว)    | คลัง<br>(เส้ว)  | ที่เก็บ<br>(ตัว) | - |
| 1 DM-003 น้ำบริสุทธิ์                                 |                                          | 3.00 ลิตร                 | 01            | 01               | 001               | 02              | 06               |   |
| 3                                                     |                                          | .00                       |               |                  |                   |                 |                  |   |
| 5                                                     |                                          | .00                       |               |                  |                   |                 |                  | Ξ |
| 7                                                     |                                          | .00.<br>.00               |               |                  |                   |                 |                  |   |
| 8                                                     |                                          | .00<br>.00                |               |                  |                   |                 |                  |   |
| 10                                                    |                                          | .00<br>00                 |               |                  |                   |                 |                  |   |
| 12                                                    |                                          | .00                       |               |                  |                   |                 |                  | _ |
|                                                       | 63N                                      | 3.00                      |               |                  |                   |                 |                  |   |
| Detail Description @ History                          |                                          |                           |               |                  |                   |                 |                  |   |
| New 🔚 Save 🗙 Delete 🔩 Find                            | ECopy                                    | Print It Close            |               |                  |                   |                 |                  |   |

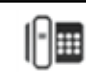

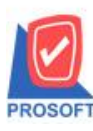

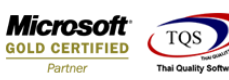

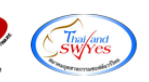

# 4.เลือกรูปแบบฟอร์มที่ต้องการเสร็จแล้วคลิก OK

| 🔰 โอนย์    | 🐚 Sele       | ect Form             |                                           | X                                                   | ×          |
|------------|--------------|----------------------|-------------------------------------------|-----------------------------------------------------|------------|
|            | No. D        | ର୍ଷିକ Form           | คำอริบาย                                  | Form Path                                           | H)         |
| เลขทีเอก   | 1 🗸          | dr_wh_form_1706      | ฟอร์มโอนสินค้าออก                         | C:\Program Files\Prosoft\WINSpeed\Forms\whform.pl   |            |
| เลขที่ใบอ  | 2            | dr_whform_1706_pack  | ฟอร์มโอนสินค้าออก(สินค้าชุด)              | C:\Program Files\Prosoft\WINSpeed\Forms\whform.pl   |            |
| ผู้บันทึก  | 3            | dr_whform_1706_desc  | ฟอร์มโอนสินค้าออก(กำอธิบายสินค้า)         | C:\Program Files\Prosoft\WINSpeed\Forms\whform.pl   |            |
| No coode   | 4            | dr_whform_1706_all   | ฟอร์มโอนสินค้าออก(สินค้าชุด+กำอธิบายสินค้ | n[C:\Program Files\Prosoft\WINSpeed\Forms\whform.pl |            |
| ยื่อเวรงสร | 5            | dr_whform_1706_lot   | ฟอร์มโอนสินค้าออก(LOT)                    | C:\Program Files\Prosoft\WINSpeed\Forms\whform.pl   |            |
| หมายเหต    |              |                      |                                           |                                                     |            |
| No.        |              |                      |                                           |                                                     | <u>и</u> - |
|            |              |                      |                                           |                                                     | J T        |
| 1 DM       |              |                      |                                           |                                                     |            |
| 2          |              |                      |                                           |                                                     |            |
| 3          |              |                      |                                           |                                                     |            |
| 4          | <u> </u>     |                      |                                           | EX ave Man                                          |            |
| 6          |              |                      |                                           | Close                                               |            |
| 7          | _            | _                    | .00                                       |                                                     |            |
| 8          |              |                      | .00                                       |                                                     |            |
| 9          |              |                      | .00                                       |                                                     |            |
| 10         |              |                      | .00                                       |                                                     |            |
| 11         |              |                      | .00                                       |                                                     |            |
|            |              |                      | .00.                                      |                                                     |            |
| ₹_         | <u>3</u> - Q |                      | รวม 3.00                                  |                                                     |            |
| Detai      | il 🔊 De      | escription 🦉 History |                                           |                                                     |            |
| New        | Save         | Delete Find          | Dopy 🕙 WH List 分 Print 📭 Close            |                                                     |            |

#### 5.เลือก Icon Design

| <u>-</u> | (ใบโอนส์        | สินค้าออก  | ]  |      |              |         |            |                     |           |         |                |                    |              |                       |               |               |               |         |        |        |                |       |              |           | x    |
|----------|-----------------|------------|----|------|--------------|---------|------------|---------------------|-----------|---------|----------------|--------------------|--------------|-----------------------|---------------|---------------|---------------|---------|--------|--------|----------------|-------|--------------|-----------|------|
|          | Report          | Tool Vie   | w  | Wind | ow           | Help    | )          |                     |           |         |                |                    |              |                       |               |               |               |         |        |        |                |       |              | -         | ъ×   |
|          | چ 😰             | <b>%</b> ₹ | 2  | 1    |              | 2       | <b>4</b> ) | 1                   |           | ¢       | №              | \$                 | ⇔            | \$¶                   | ٦.            |               |               |         | ×      | Re     | size: 1        | 00%   | •            | Zoom: 100 | )% 🔻 |
|          |                 |            |    |      |              |         |            |                     |           |         |                |                    |              |                       |               |               |               |         |        |        |                |       |              |           | -    |
|          |                 |            |    |      |              |         |            |                     |           |         |                |                    |              |                       |               |               |               |         |        |        |                |       |              | หน้าบ     | (1   |
|          |                 |            |    |      |              |         |            |                     | 1         | เริ่มัท | ตัวอ           | ย่าง               | จำก้         | <b></b> ัด            |               |               |               |         |        |        |                |       |              |           | •    |
|          |                 |            |    |      | 25           |         | ເຮົານຄຳແຈ  |                     |           | ດຳແນ    |                |                    |              |                       |               | สิ            | 65.U          | 919/1-1 | 1024   |        |                |       |              |           |      |
|          |                 |            |    |      | ัรระ<br>โทรง | /1/1 ·1 |            | 1N / 21<br>115 a/15 | 61. 8 18J | 20-50   | 10.12          | nari a<br>narialis | กมา<br>เจล้า | แก่ รับพ<br>เต้าณ์รู้ | เบาง<br>สิยคา | แอบ<br>เพื่อห | กรุง:<br>คร.1 | 2246    | 1024   | 11.2.2 |                |       |              |           | Ξ    |
|          |                 |            |    |      | 5118.1       | 5-275   | 9-3900 6   | 11 8 6 1 1 8        | 0-27      | ในปัง   | 10 ม<br>องเสีย | ເດັກ               | ออก          | in affer              | 1031          | BOI           | 118 1         | 23431   | 3/690  | 1123   |                |       |              |           |      |
|          |                 |            |    |      |              |         |            |                     |           | 1010    | DRUI           | 8110               | 0011         |                       |               |               | ~             |         |        |        |                |       |              |           | - II |
|          |                 |            |    |      |              |         |            |                     |           |         |                |                    |              |                       |               |               |               | เลขที   | โเอกส  | กร     | WHI            | 0600  | 7 <b>-00</b> | 001       |      |
|          |                 |            |    |      |              |         |            |                     |           |         |                |                    |              |                       |               |               |               | วันที่  | เอกส   | กร     | 24/ <b>0</b> 7 | /2560 |              |           |      |
|          |                 | รหัสสินค   | 'n |      |              |         | รายกา      | รสินค้า             | ı         |         | สา             | ขา                 |              | แคนเ                  | n             | f             | าลัง          |         | ที่เก็ | บ      | จ่             | านวน  |              | หน่วย     | ן ך  |
|          | DM-003          |            |    |      | น้ำ          | ານຮີສຸາ | าซ์        |                     |           |         | 001            |                    |              |                       |               | 01            |               | 0       | 1      |        |                | 3     | .00          | ลิตร      |      |
|          |                 |            |    |      |              |         |            |                     |           |         |                |                    |              |                       |               |               |               |         |        |        |                |       |              |           |      |
|          |                 |            |    |      |              |         |            |                     |           |         |                |                    |              |                       |               |               |               |         |        |        |                |       |              |           |      |
|          |                 |            |    |      |              |         |            |                     |           |         |                |                    |              |                       |               |               |               |         |        |        |                |       |              |           |      |
|          |                 |            |    |      |              |         |            |                     |           |         |                |                    |              |                       |               |               |               |         |        |        |                |       |              |           |      |
|          |                 |            |    |      |              |         |            |                     |           |         |                |                    |              |                       |               |               |               |         |        |        |                |       |              |           |      |
|          |                 |            |    |      |              |         |            |                     |           |         |                |                    |              |                       |               |               |               |         |        |        |                |       |              |           |      |
|          |                 |            |    |      |              |         |            |                     |           |         |                |                    |              |                       |               |               |               |         |        |        |                |       |              |           | -    |
| Read     | Ready Page: 1/1 |            |    |      |              |         |            |                     |           |         |                |                    |              |                       |               |               |               |         |        |        |                |       |              |           |      |

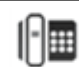

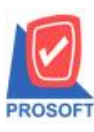

# บริษัท โปรซอฟท์ คอมเทค จำกัด

2571/1ซอฟท์แวร์รีสอร์ท ถนนรามคำแหงแขวงหัวหมากเขตบางกะปิกรุงเทพฯ 10240 โทรศัพท์: 0-2739-5900 (อัตโนมัติ) โทรสาร: 0-2739-5910, 0-2739-5940 http://www.prosoft.co.th

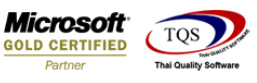

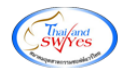

6.คลิกขวา เลือก Add > Column

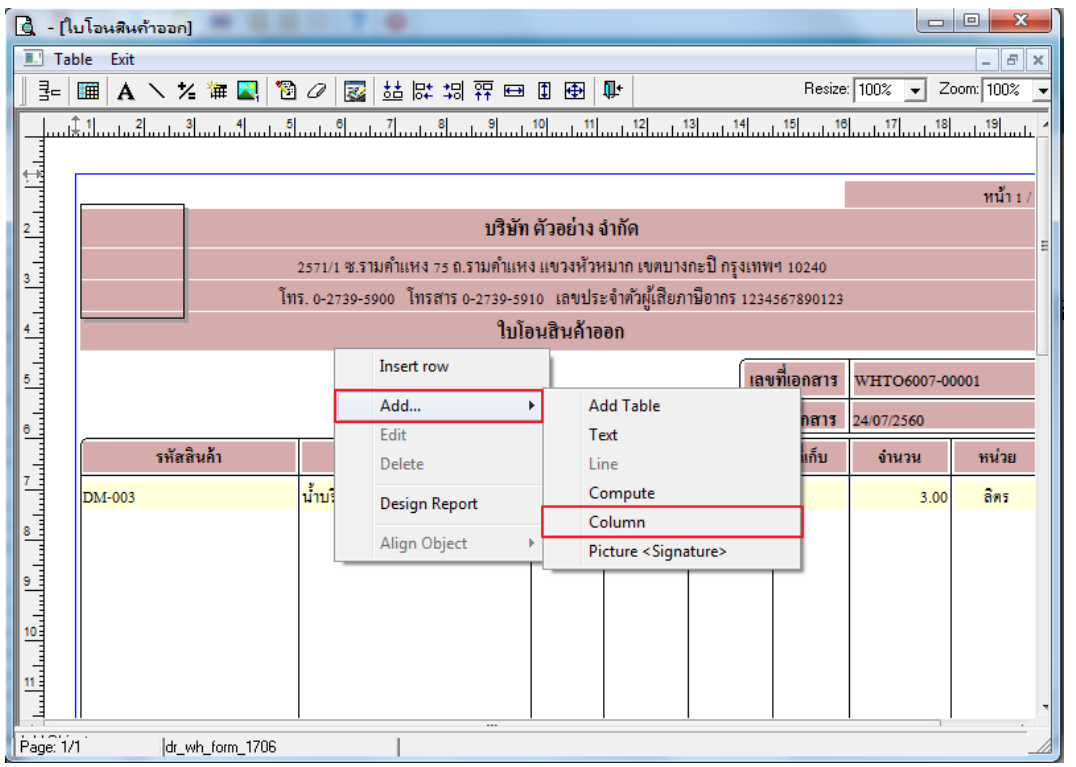

### 7. เลือก Column สามารถ Design เพิ่ม Column ดังนี้

- InveNameout : ชื่อคลังโอนออก LocaNameout : ชื่อที่เก็บโอนออก
- InveNameEngout : ชื่อกลังโอนออก(eng)
- LocaNameEngout: ชื่อที่เก็บโอนออก(eng)
- InvecodeIn : รหัสคลังโอนเข้า LocacodeIn : รหัสที่เก็บโอนเข้า
- InveNameIn : ชื่อคลังโอนเข้า LocaNameIn ชื่อที่เก็บโอนเข้า
- InveNameEngIn : ชื่อคลังโอนเข้า(eng)
- LocaNameEngIn : ชื่อที่เก็บโอนเข้า(eng)

จัดรูปแบบตัวหนังสือ และตำแหน่งที่ต้องการ กด OK

| 📑 Sele  | ct Column      |                                      |          |                |               | ×        |
|---------|----------------|--------------------------------------|----------|----------------|---------------|----------|
| เลือก C | olumn          | 🗢 goodunitname                       | ena:!    |                |               | •        |
| Band    | header         | - 😒 invecodein : !                   | <br>คลัง |                |               |          |
| จัดวาง  | Center         | 🛛 🕭 invenameengir                    | n:!      |                |               |          |
| ขอบ     | None           | - 😒 invenameengo<br>S invenamein : ! | ut:!     |                |               | Ξ        |
| Style   | Edit           | 🛛 😒 invenameout :                    | ļ        |                |               |          |
| กว้าง   | 100            | X listno : !                         |          |                |               |          |
| 333     | 100            | Y 10                                 | র্ঝ Text |                | สีพื้น        |          |
|         |                |                                      |          | ตัวอย่าง Examp | ble           |          |
| ₿ок     | <b>∏</b> +Clos | ie                                   |          | 🔲 พื้นหลัง     | โปร่งใส (Tran | sparent) |

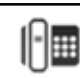

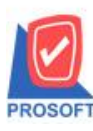

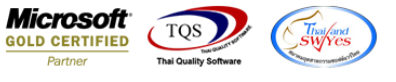

### 8. จัควางข้อความตามตำแหน่งที่ต้องการ คลิก Exit เพื่อออกจากโหมด Design

| 1 - ا    | ไบโอา      | เสินก้ | ้ำออก       | ]            | £      | -   |        | -      |       |         |            | -      |      |          |            | -             |                |        | -        |        | -       | -     |        |       |            | X        |     |
|----------|------------|--------|-------------|--------------|--------|-----|--------|--------|-------|---------|------------|--------|------|----------|------------|---------------|----------------|--------|----------|--------|---------|-------|--------|-------|------------|----------|-----|
| 🔳 Ta     | ble        | Exit   |             |              |        |     |        |        |       |         |            |        |      |          |            |               |                |        |          |        |         |       |        |       |            | - 8      | ×   |
| _⊒=      | Ħ          | Α      | $^{\prime}$ | ( 御          |        | 1   | 0      | 3      | 5 [2  | * ≠     | <u>₽</u>   | ↔      | 1    | Ð        | <b>Ū</b> + |               |                |        |          |        | Resiz   | e: 11 | 00%    | -     | Zoom:      | 100%     | •   |
| لىسل ا   | <u>‡.1</u> |        | ساس         | 3 <b> </b> l |        | 5   | l.u    | Bll.   | .7    | 8       | وا         |        | 10   | 11<br>11 | لسبا       | 12            | <mark>1</mark> | 3      | 14       | 1<br>1 | 5 1     | 6     | 17     |       | 8<br>Juulu | 19 <br>  | _ 4 |
|          |            |        |             |              |        |     |        |        |       |         |            |        |      |          |            |               |                |        |          |        |         |       |        |       |            |          |     |
|          | _          |        |             |              |        |     |        |        |       |         |            |        |      |          |            |               |                |        |          |        |         |       |        |       |            | หน้า 1 / |     |
| 2        |            |        |             |              |        |     |        |        |       |         | บ่         | ริบัท  | ตัวส | อย่าง    | ຈຳກໍ       | <b></b><br>ัด |                |        |          |        |         |       |        |       |            |          |     |
|          |            |        |             |              |        | 2   | 2571/1 | ซ.ราม  | มคำแห | ง 75 ถ  | .รามค่     | ำแหง   | แข   | วงหัว    | หมา        | ก เขต         | บาง            | กะปี ศ | ารุงเท   | W91    | 10240   |       |        |       |            |          |     |
|          |            |        |             |              |        | โทร | . 0-27 | 739-59 | 00 โท | ารสาร   | 0-273      | 9-591  | 0 1  | ลขปร     | ະຈຳ        | ตัวผู้เลื     | ใยภา           | เมือาก | 15 123   | 456    | 7890123 | 3     |        |       |            |          |     |
| 4        |            |        |             |              |        |     |        |        |       |         |            | ใบโอ   | นสิ  | นค้าส    | ออก        |               |                |        |          |        |         |       |        |       |            |          |     |
| 5        |            |        |             |              |        |     |        |        |       |         |            |        |      |          |            |               |                |        | (Ia      | ดเจ้   | ລຄສາງ   | w     | нто    | 6007- | 00001      |          | 1   |
|          |            |        |             |              |        |     |        |        |       |         |            |        |      |          |            |               |                |        | •••      |        |         |       |        |       | 00001      |          | -   |
| 6        | _          |        |             | ~ *          |        |     |        |        |       | o #     |            |        |      |          |            |               |                |        | <u> </u> | นทเ    | enans   | 24    | /07/25 | 60    | 1          |          | =   |
| , -      |            |        | รหัส        | สินค้า       |        |     |        | 1      | ายการ | สินก้า  |            |        | ส    | าขา      |            | แผนก          | ו              | ค      | ลัง      |        | ທີ່ເດັບ |       | จำน′   | วน    | 9          | เน่วย    |     |
|          | DM         | -003   |             |              |        |     | น้ำบริ | สุทธิ์ |       |         |            |        | 001  |          |            | 02            |                | 01     |          | 01     | L       |       |        | 3.0   | 0          | ลิตร     |     |
| 8        |            |        |             |              |        |     |        |        |       |         |            |        |      |          |            |               |                |        |          |        |         |       |        |       |            |          |     |
|          |            |        |             |              |        |     |        |        |       |         |            |        |      |          |            |               |                |        |          |        |         |       |        |       |            |          |     |
|          |            |        |             |              |        |     |        |        |       |         |            |        |      |          |            |               |                |        |          |        |         |       |        |       |            |          |     |
| 10       |            |        |             |              |        |     |        |        |       |         |            |        |      |          |            |               |                |        |          |        |         |       |        |       |            |          |     |
| 11       |            |        |             |              |        |     |        |        |       |         |            |        |      |          |            |               |                |        |          |        |         |       |        |       |            |          |     |
|          |            |        |             |              |        |     |        |        |       |         |            |        |      |          |            |               |                |        |          |        |         |       |        |       |            |          | -   |
| Page: 1/ | /1         |        | dr_         | wh_fo        | rm_170 | )6  |        |        | Sel   | ected * | <br>1 Obje | ect: n | усо  | lumn_    | 2          |               |                |        |          |        |         |       |        | 1     |            | · ·      |     |

#### 9.เลือก Tool > SaveAs Report

| 🐧 - [ใบรับคืเ | นสินถ้า]          |              |                                                               |         |                     |               |              |            |        |              |         |            | 3  |  |  |
|---------------|-------------------|--------------|---------------------------------------------------------------|---------|---------------------|---------------|--------------|------------|--------|--------------|---------|------------|----|--|--|
| 💷 Report [    | Tool View Window  | Help         |                                                               |         |                     |               |              |            |        |              |         | - 8        | ×  |  |  |
| 🔍 🍇 🚄         | Sort              |              | 2                                                             | ▶ 💠     | ⇔                   | <b>-\$1</b>   | % ≡          |            | 1 ×    | Resize: 100% | •       | Zoom: 100% | •  |  |  |
|               | Filter            |              |                                                               |         |                     |               |              |            |        |              |         |            | 4  |  |  |
|               | Save As           |              |                                                               |         |                     |               |              |            |        |              |         | หน้า 1/1   | ,  |  |  |
|               | Save As Report    |              | มริบัท ถ้าอย่าง ลำอัด                                         |         |                     |               |              |            |        |              |         |            |    |  |  |
|               | Save Report       |              | บรษท ตวอยาง จากด                                              |         |                     |               |              |            |        |              |         |            |    |  |  |
|               | Save As Excel     | คำแหง 75 ถ   | เรามคำแห                                                      | ง แขวงห | ้ <sup>รั</sup> วหม | ากเข          | ตบางกะ<br>/ค | ปี กรุงเทร | N¶ 102 | 40           |         |            | Ξ  |  |  |
|               | Excel             | )o ไทรสาร    | 0 โทรสาร 0-2739-5910 เลขประจำตัวผู้เสียภาษีอากร 1234567890123 |         |                     |               |              |            |        |              |         |            |    |  |  |
|               | Export !          |              | ไบรับคืนสินคำ                                                 |         |                     |               |              |            |        |              |         |            |    |  |  |
|               | Import !          |              |                                                               | — n     |                     |               |              |            |        |              |         |            |    |  |  |
| ទអ័តត្ល       | Font              |              | เลขที่เอกสาร WHRP6004-00001                                   |         |                     |               |              |            |        |              |         |            |    |  |  |
| ชื่อลูก       | Design            | า (มหาชน)    |                                                               |         | วันที่              | เอกส          | าร           | 11/04      | 2560   |              |         |            |    |  |  |
| ที่อยู่       | Select Column     | ทร อ.วังน้อย | ย จ.พระนศ                                                     | 15      | เลขที่              | ໃນ c          | /N           | WHE        | P6002  | -00001       |         |            |    |  |  |
|               | Hide Report Heade | er           |                                                               |         | วันที่              | ]ນ <b>c</b> ∕ | N            | 09/02      | 2560   |              |         |            |    |  |  |
| โทร.          | Calculator        | ş.           |                                                               |         | จิระค่              | รักดิ์ ว      | เฒนานนา      | ท้         |        |              |         |            |    |  |  |
| ຄຳດັນ         | รหัสสินค้า        | 3.           | ายการ                                                         |         |                     |               | กลัง         | ที่        | เก็บ   | จำนวน        |         | หน่วย      | ٦l |  |  |
| 1 4           | AADM-001          | ผลไม้        |                                                               |         |                     |               |              |            |        | 500.         | 00      | กิโลกรัม   | -  |  |  |
|               |                   |              |                                                               |         |                     |               |              |            |        |              |         |            |    |  |  |
|               |                   |              |                                                               |         |                     |               |              |            |        |              |         |            |    |  |  |
| Ready         |                   |              |                                                               |         |                     |               |              |            |        | P            | age: 1/ | /1         |    |  |  |

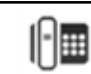

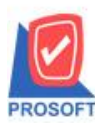

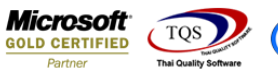

10.กลิกเลือก Library ที่ต้องการ ระบุชื่อฟอร์ม ช่อง Report name เสร็จแล้วกด OK

| Save Report                                      |             |
|--------------------------------------------------|-------------|
| Path                                             |             |
| C:\Program Files (x86)\Prosoft\WINSpeed\User_rep | port\       |
| 🗎 my_report.pbl                                  | 🖹 dr_po     |
|                                                  |             |
|                                                  | E so        |
|                                                  |             |
|                                                  |             |
|                                                  |             |
|                                                  |             |
|                                                  |             |
| Create New Library                               | Report name |
| Path                                             |             |
| Name                                             |             |
| OK ↓Close                                        |             |

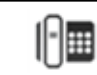